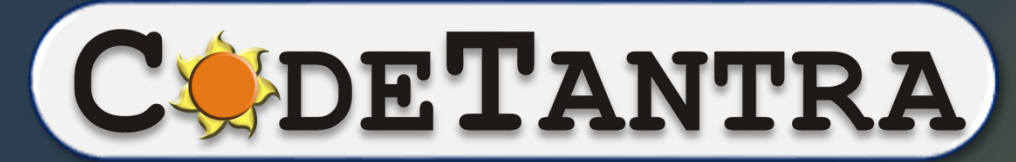

World's most bandwidth-efficient Platform

 $\bullet \bullet \bullet$ 

# **Downloading SEA**

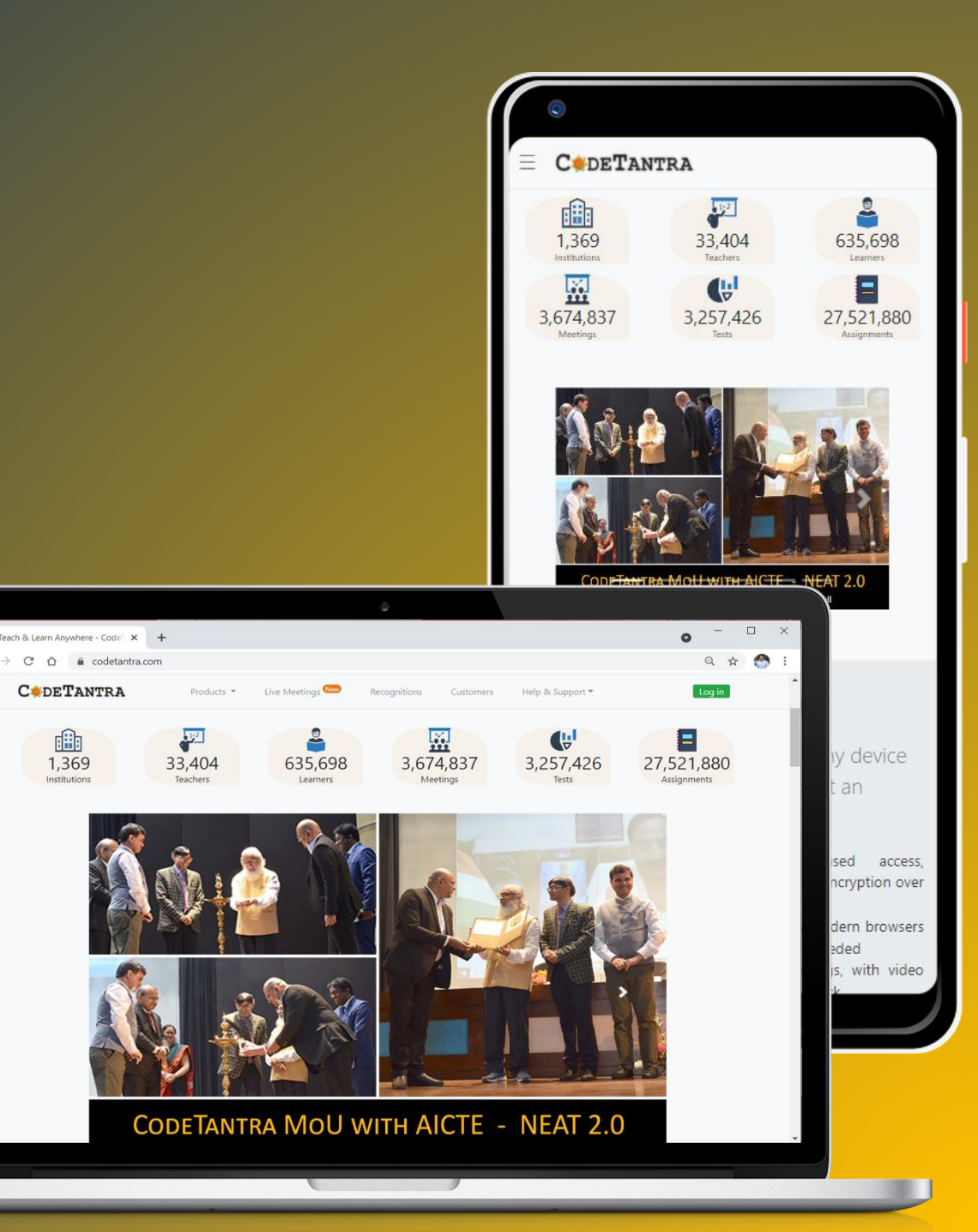

#### Step 01 : Login to the Portal

- Open Chrome browser on your Desktop/Laptop.
- Visit

ieeessh-2024.codetantra.com

- Enter your Email ID.
- Enter your **Password**.
- Click on Submit.

| Region 10 IEEE LOUNCIL<br>SDA Committee of India Council |  |
|----------------------------------------------------------|--|
| EMAIL                                                    |  |
| PASSWORD                                                 |  |
| LOGIN                                                    |  |
| Forgot your password?                                    |  |
| Not your institution?                                    |  |
|                                                          |  |
|                                                          |  |

#### Step 02 : Click on Tests Card

Click on Tests Card.

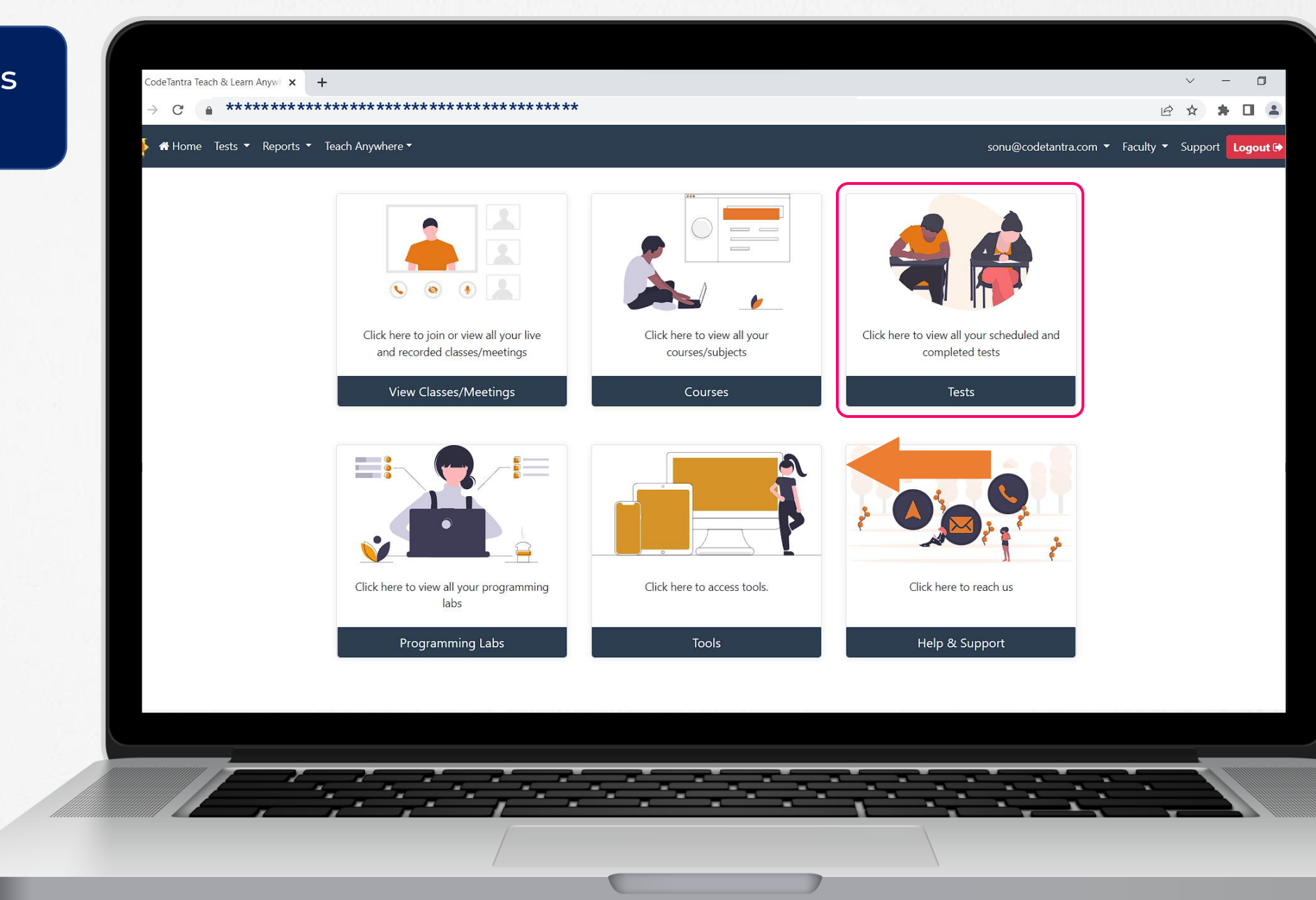

#### Step 03 : Click on **Take Test** Card.

Click on Take Test Card.

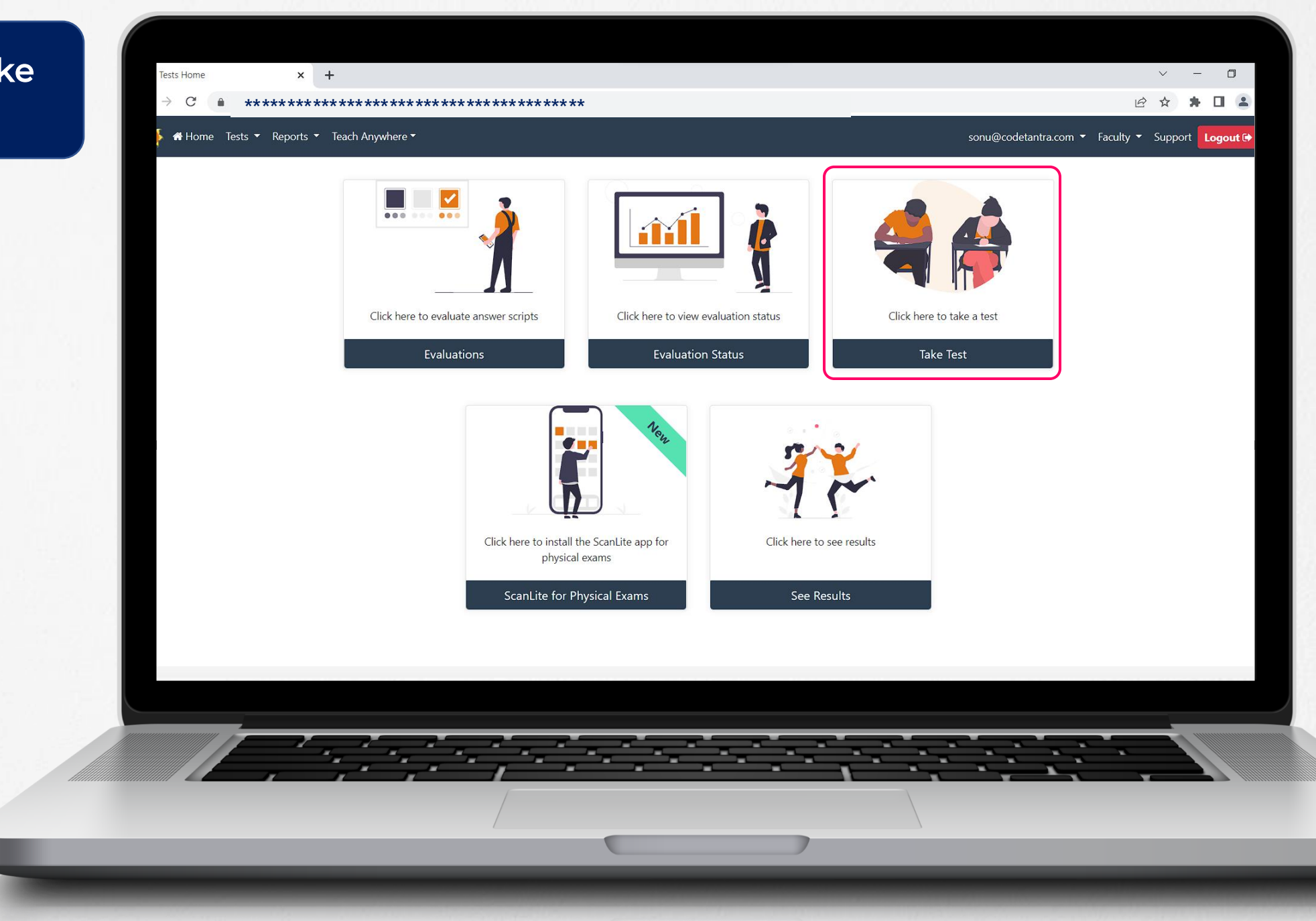

### Step 04 : Opening the Test

Click on **Open Test** button.

| Tests                                   | Search between : 20                                                                              | 22/04/25 2022/04/30 |
|-----------------------------------------|--------------------------------------------------------------------------------------------------|---------------------|
| # Test Name                             | Time                                                                                             | Status              |
| 1 Admission Team Dry Run Test           | <b>Start Time</b><br>28 Apr 2022 01:00:00 (India Standard Time)<br><b>Duration</b><br>30 minutes | Open Test 🗗         |
| 2 self_test_Admission Team Dry Run Test | Start Time<br>28 Apr 2022 00:36:00 (India Standard Time)<br>Duration<br>30 minutes               | Completed           |
| 3 self_test_Admission Team Dry Run Test | <b>Start Time</b><br>28 Apr 2022 00:18:16 (India Standard Time)<br><b>Duration</b><br>30 minutes | Open Test 🗷         |
|                                         | Duration<br>30 minutes                                                                           |                     |

#### Step 05 : Click on Download

Download the Secure Exam Application as per your device Operating System.

#### 

This test can only be taken in CodeTantra Secure Exam App.

If you already have **CodeTantra Secure Exam App** installed on your computer, please login using that to take the test.

Click on Download Now to get the latest version of CodeTantra Secure Exam App

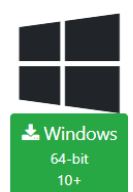

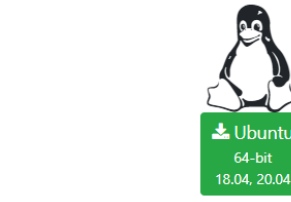

🕹 Windows

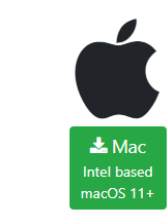

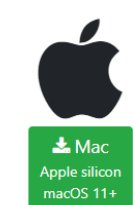

Click here to check our Terms of Use & Privacy Policy

## For any technical query

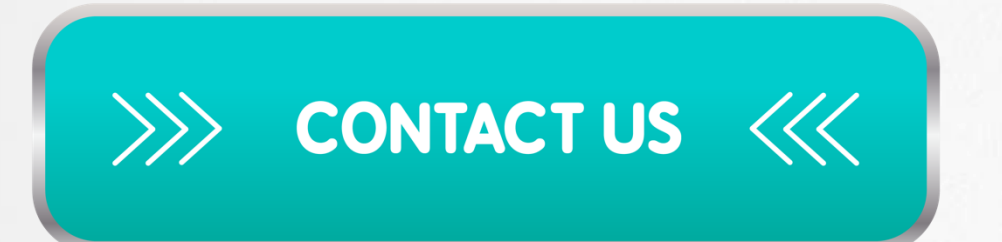

- support@codetantra.com
- +91 799 541 7777
- +91 630 500 7479
- +91 630 500 8997